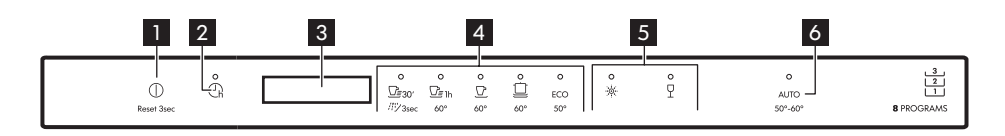

- 1 On/Off button / Reset button
- 2 Delay start button
- 3 Display
- 4 Programme buttons

- 5 Option buttons
- 6 AUTO programme button

Display

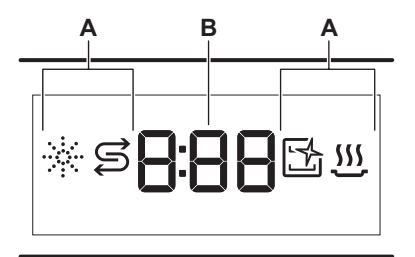

- A. Indicators
- B. Time indicator

## Indicators

| Indicator    | Description                                                                                                    |
|--------------|----------------------------------------------------------------------------------------------------|
| *            | Rinse aid indicator. It is on when the rinse aid dispenser needs refilling.                                                             |
| I            | Salt indicator. It is on when the salt container needs refilling.                                                                       |
| 1<br>1<br>1  | Machine Care indicator. It is on when the ap-<br>pliance needs internal cleaning with the Ma-<br>chine Care programme.                  |
| <u>. 555</u> | Drying phase indicator. It is on when a pro-<br>gramme with the drying phase is selected. It<br>flashes when the drying phase operates. |

## **Programmes overview**

| Programme                      | Dishwasher load                  | Degree of soil                   | Temperature<br>(°C) | Time<br>(min) | Options | AutoOpen     |
|--------------------------------|----------------------------------|----------------------------------|---------------------|---------------|---------|--------------|
| <u></u><br><u>Quick 30'</u>    | Crockery, cutlery                | Fresh soil                       | 50                  | 30            | ×<br>P  | $\checkmark$ |
| 개발<br>Rinse & Hold             | All types of load                | All degrees of soil              | Cold water          | 15            | Х       | X            |
| <u></u><br>⊡≣ 1h<br>60 Minutes | Crockery, cutlery                | Fresh, lightly<br>dried-on soil  | 60                  | 60            | ×<br>P  | $\checkmark$ |
| ل<br>90 Minutes                | Crockery, cutlery,<br>pots, pans | Normal, lightly<br>dried on soil | 60                  | 90            | ×<br>P  | $\checkmark$ |

## To download the full version visit www.ikea.com

| Programme         | Dishwasher load                                                                   | Degree of soil                    | Temperature<br>(°C) | Time<br>(min) | Options | AutoOpen     |
|-------------------|-----------------------------------------------------------------------------------|-----------------------------------|---------------------|---------------|---------|--------------|
| <b>Intensive</b>  | Crockery, cutlery, pots, pans                                                     | Normal to heavy,<br>dried-on soil | 60                  | 160           | ф<br>Ч  | $\checkmark$ |
| ECO <sup>1)</sup> | Crockery, cutlery, pots, pans                                                     | Normal, lightly<br>dried on soil  | 50                  | 240           | ¢<br>P  | $\checkmark$ |
| AUTO              | Crockery, cutlery,<br>pots, pans                                                  | All                               | 50 - 60             | 120 - 170     | X       | $\checkmark$ |
| Machine Care      | For cleaning the appliance interior.<br>Refer to "Cleaning and Mainte-<br>nance". |                                   | 70                  | 60            | X       | $\checkmark$ |

1) This programme offers the most efficient use of water and energy consumption for crockery and cutlery with normal soil. This is the standard programme for test institutes. This programme is used to assess compliance with the Ecodesign Comission Regulation (EU) 2019/2022.

## Options

You can adjust the programme selection to your needs by activating options.

## Power Clean

🔆 Power Clean improves the dishwashing results of the selected programme. The option increases the wash temperature and duration.

# **Basic settings**

| Niuma       |                 | Sotting            | Water hardness     |                           |  |  |
|-------------|-----------------|--------------------|--------------------|---------------------------|--|--|
| ber         | Setting         | value              | mmol/l             | German de-<br>grees (°dH) |  |  |
| 1           | Water softener  | 10                 | 8.4 - 9.0          | 47 - 50                   |  |  |
|             |                 | 9                  | 7.6 - 8.3          | 43 - 46                   |  |  |
|             |                 | 8                  | 6.5 - 7.5          | 37 - 42                   |  |  |
|             |                 | 7                  | 5.1 - 6.4          | 29 - 36                   |  |  |
|             |                 | 6                  | 4.0 - 5.0          | 23 - 28                   |  |  |
|             |                 | <sub>5</sub> 1)    | 3.3 - 3.9          | 19 - 22                   |  |  |
|             |                 | 4                  | 2.6 - 3.2          | 15 - 18                   |  |  |
|             |                 | 3                  | 1.9 - 2.5          | 11 - 14                   |  |  |
|             |                 | 2                  | 0.7 - 1.8          | 4 - 10                    |  |  |
|             |                 | <sub>1</sub> 2)    | <0.7               | <4                        |  |  |
| 2           | Rinse aid level | 0A - 8A            |                    |                           |  |  |
| 3           | 3 End sound     |                    | 1b (on) / 0b (off) |                           |  |  |
| 4           | Auto door open  | 1o (on) / 0o (off) |                    |                           |  |  |
| 5 Key tones |                 | 1F (on) / 0F (off) |                    |                           |  |  |

# Gentle / Glass

Gentle / Glass prevents delicate load, glassware in particular, from damaging. The option prevents rapid changes in the dishwashing temperature of the selected programme and reduces it to 45 °C.

| 6 | Latest pro-<br>gramme selec- | 1H (on) / 0H (off) |
|---|------------------------------|--------------------|
|   | tion                         |                    |

1) Factory setting.

2) Do not use salt at this level.

## Setting mode

| Button       | Description                                                                                  |  |  |
|--------------|----------------------------------------------------------------------------------------------|--|--|
| <u>⊡≣</u> 1h | Previous button. Press to switch between the ba-<br>sic settings and to change their values. |  |  |
| Ū            | OK button. Press to enter the selected setting<br>and to confirm changing its value.         |  |  |
|              | Next button. Press to switch between the basic settings and to change their values.          |  |  |

## How to change a setting

- Press and hold simultaneously ECO for about 3 seconds to enter setting mode.
  - The lights:  $\square$  1h,  $\square$  and  $\square$  are on.
  - The display shows the current value of the first available setting.
- 2. Press **Previous** or **Next** to select the setting.

The display shows the current setting value (a digit and the dedicated letter).

- 3. Press OK to enter the setting.
- The current setting value flashes.
- 4. Press **Previous** or **Next** to change the value.
- 5. Press **OK** to confirm the setting value.
  - The new setting value is saved.
  - The appliance returns to the basic settings list.
- Press and hold simultaneously ECO for about 3 seconds to exit the setting mode.

# **Before first use**

Make sure that the current level of the water softener is adjusted to the hardness of the water supply.

Use the programme Quick 30' to remove residues from the manufacturing process.

- 1. Pour 1 litre of water in the salt container.
- Put 1 kg of salt in the salt container. Use rough salt designed for dishwashers only.
- 3. Fill the rinse aid dispenser.
- 4. Open the water tap.
- 5. Select the programme Quick 30' and close the dishwasher door to start it. Do

# Troubleshooting

If you encounter an issue with your appliance, check "Troubleshooting" chapter

The appliance switches to the programme selection.

## **AutoOpen**

AutoOpen improves the drying results with less energy consumption. The appliance door opens automatically during the drying phase and remains ajar.

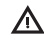

**Caution!** Do not try to close the appliance door within 2 minutes after automatic opening. This can cause damage to the appliance.

Ŵ

**Caution!** If children, pets or people with disabilities have access to the appliance, deactivate AutoOpen. The automatic opening of the door may pose a danger and expose possible hazards inside the appliance (such as knives, sharp objects, chemicals).

not use detergent and do not put dishes in the baskets.

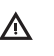

**Caution!** Water and salt may come out of the salt container when you fill it. After you fill the salt container, immediately start a programme to prevent corrosion.

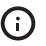

If you do not use the appliance, close the water tap.

in the full version of the User Manual available on: www.ikea.com.